## Jak zorganizować webinar na platformie UPEL.

| Zaloguj się na swoje wydziałowe konto UPeL.                                                                                                    |  |
|----------------------------------------------------------------------------------------------------|--|
| Wejdź na kurs dla studentów, dla których chcesz przygotować webinar.                                                                                                    |  |
| Włącz tryb edycji, nadaj tytuł oraz opis wydarzenia. Klikając na " <b>Dodaj</b>                                                                                                    |  |
| aktywność lub zasób" wybierz Virtual Class.                                                                                                    |  |
| Ustaw <b>dzień</b> , <b>godzinę</b> , <b>długość spotkania</b> oraz <b>tryb</b> konferencji (50 osób)<br>lub spotkania (25 osób).                                                               |  |
| Instrukcję poruszania się w pokoju webinarowym znajdziesz na stronie<br>https://knowledge.clickmeeting.com/uploads/2018/03/Pierwsze-kroki-w-pok<br>oju-webinarowym.pdf                          |  |
| <b>Dołącz</b> do spotkania w wyznaczonym przez siebie terminie. Pamiętaj aby zarezerwować dodatkowy czas na przygotowanie pokoju webinarowego (min. 15 minut).                                  |  |
| Po zakończonym webinarze <b>usuń</b> swoje prezentacje, pliki czy ankiety z platformy Clickmeeting.                                                                                             |  |
| Pamiętaj, że rezerwacja pokoju webinarowego na platformie UPeL nie jest jednoznaczna z rezerwacją studia webinarowego.                                                                          |  |
| Aby zarezerwować studio wyślij do nas e-mail <u>cel@agh.edu.pl</u> podając dzień, czas rozpoczęcia i zakończenia rezerwacji oraz następujące dane osobowe: imię, nazwisko, wydział i stanowisko |  |